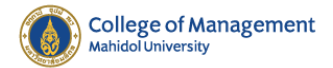

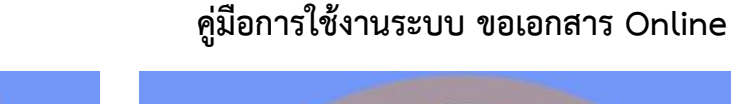

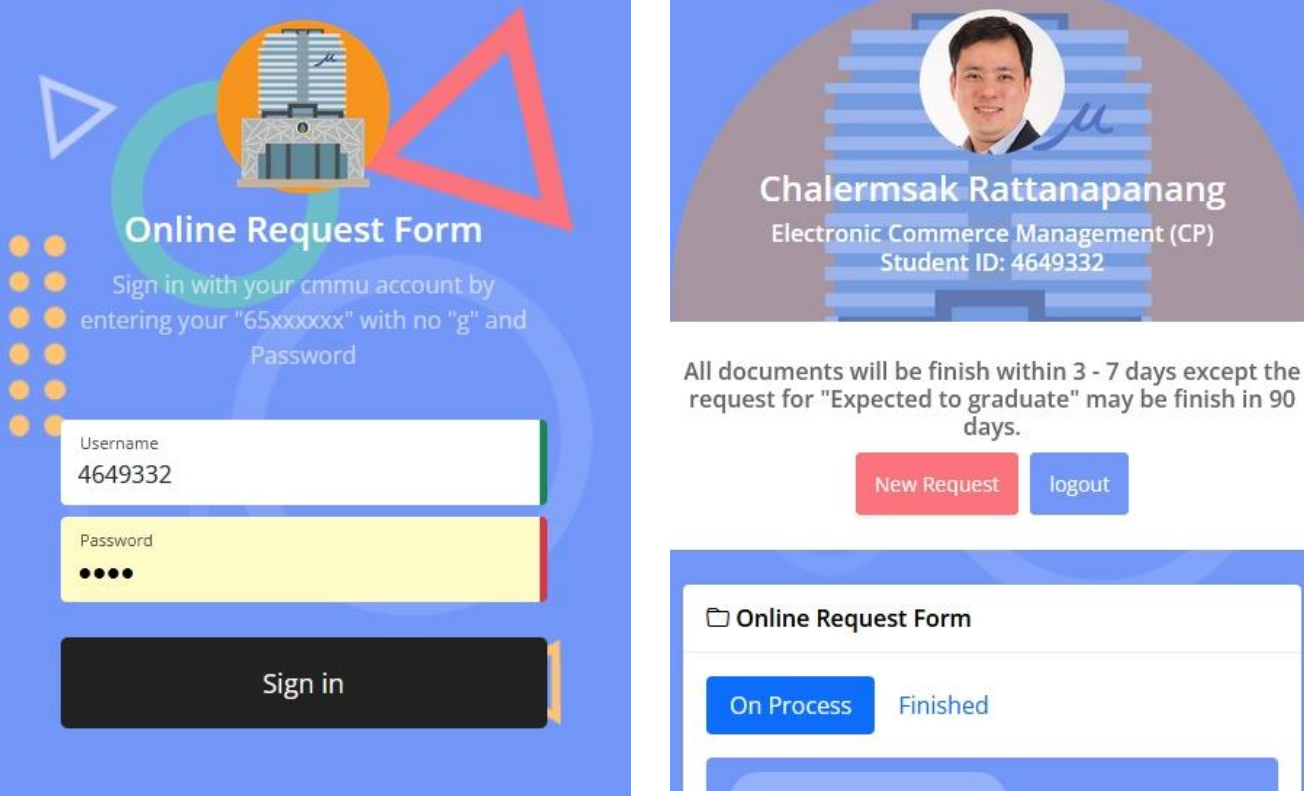

- เข้าระบบขอเอกสาร โดยใช้รหัสนักศึกษา โดยไม่ต้อง
  ใส่ "g" นำหน้าและใช้รหัสผ่านเดียวกับระบบทะเบียน
- เมื่อเข้ามาในระบบได้ให้เลือกที่ปุ่ม "New Request"
  เพื่อเริ่มกระบวนการขอเอกสาร

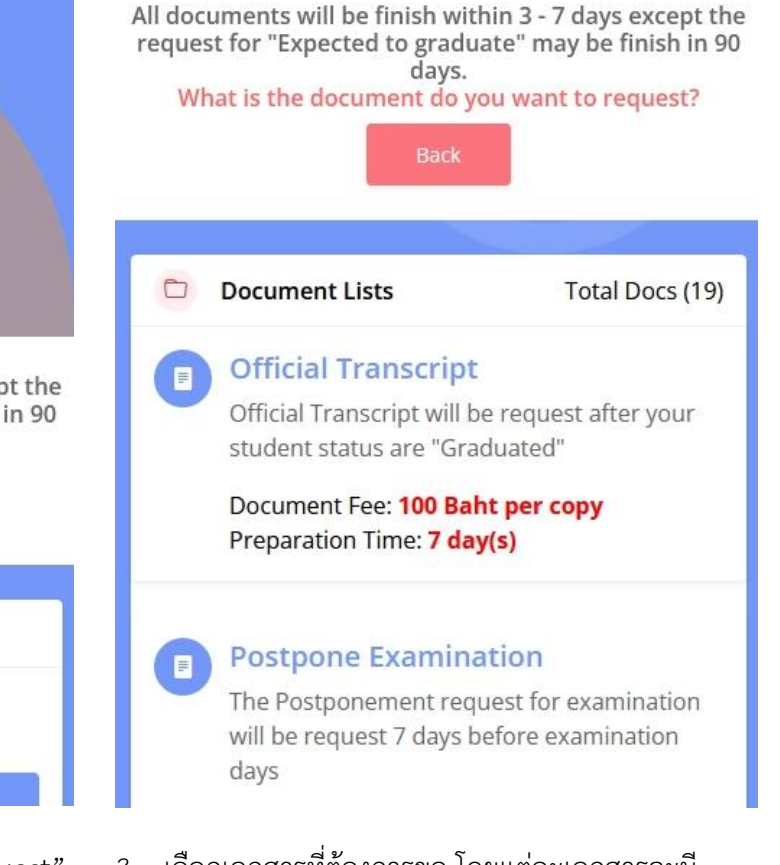

 เลือกเอกสารที่ต้องการขอ โดยแต่ละเอกสารจะมี ค่าใช้จ่ายและเวลาในการจัดทำระบุไว้อย่างชัดเจน

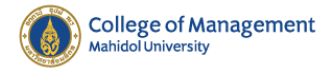

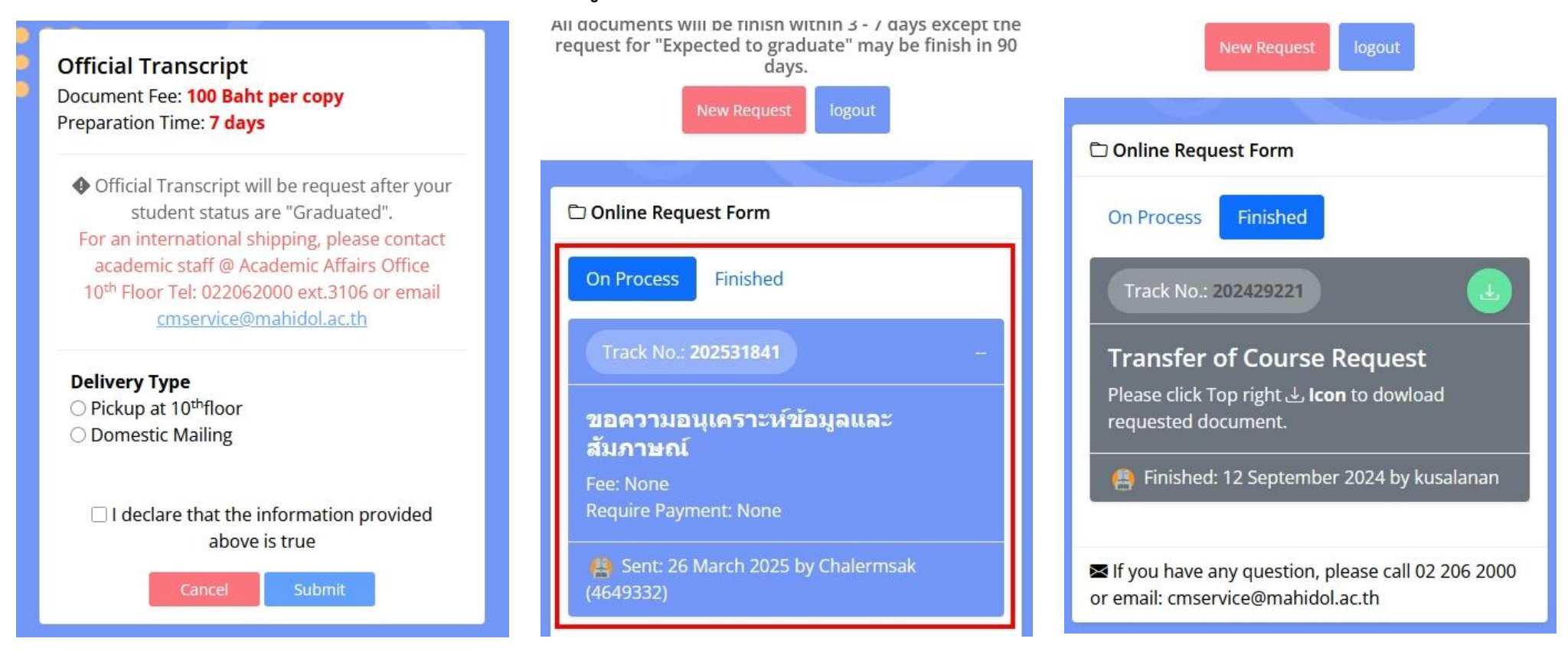

- อ่านรายละเอียดของแต่ละเอกสาร ทำการเติมข้อมูล ในแต่ละเอกสารให้ครบถ้วน จากนั้นกด "Submit"
- ระบบจะกลับมาที่หน้าหลักและแสดงให้เห็นเอกสารที่ นักศึกษาขอ พร้อมรายละเอียด
- หากเอกสารเสร็จแล้วให้ดูที่ช่อง "Finish" นักศึกษา สามารถกด ไอคอน Download เพื่อรับเอกสารเป็น Soft File หรือเลือกการรับแบบอื่นๆ ที่ขอมาแต่แรก

## คู่มือการใช้งานระบบ ขอเอกสาร Online